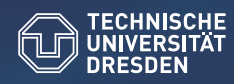

Center for Information Services and High Performance Computing (ZIH)

#### Programmspuren

VampirTrace und Vampir

07. Januar 2010

INF 1038 Nöthnitzer Straße 46 01187 Dresden 0351 - 463 38474

Thomas William

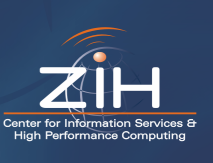

#### Inhalt

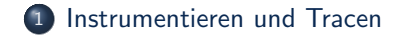

- OTF und Vampirtrace
- 3 Visualisierung und Analyse mit Vampir
- 4 BenchIT
- **5** LINPACK / HPL

#### Foliensatz

#### Verfügbarkeit der Folien

Vorlesungswebseite: http://tu-dresden.de/die\_tu\_dresden/zentrale\_einrichtungen/ zih/lehre/ws0910/lctp

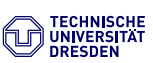

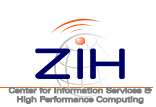

# Instrumentieren und Tracen

2/51

Allgemeine Betrachtung

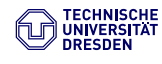

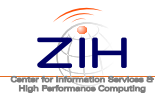

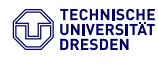

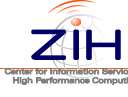

#### Tracing - Programmspuren

#### Definition:

Recording of run-time events (points of interest)

- Zur Laufzeit des Programms
- Anfang / Ende von Funktionen / Subroutinen
- Senden / Empfangen von Nachrichten
- Synchronisationspunkte
- ...
- Eintrag / Datensatz pro Ereignis
- Zeitstempel, ProzessID, Thread, Ereignistyp
- Nach Zeitstempel sortiert

 $\label{eq:def-Daten} Daten \ werden \ meist \ durch \ Bibliothek \ gesammelt \ und \ gespeichert$ 

 $\Longrightarrow$  "instrumentation & trace library"

# 

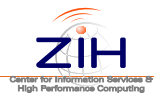

## Profiling versus Tracing

#### **Vorteile Tracing**

- Zeitlicher und räumlicher Zusammenhang bleibt erhalten
- Dynamisches Verhalten in beliebiger Genauigkeit abbildbar
- Statistiken / Profile können aus der Programmspur abgeleitet werden

5/51

#### Nachteile Tracing

- Programmspuren können sehr groß werden
- Belastung / Störung des Programmablaufs größer als beim Profiling

7/51

- Instrumentierung / Tracing kompliziert
- Probleme beim Zwischenspeichern der Werte
- Uhrensynchronisation . . .

## Parallele Programmspur

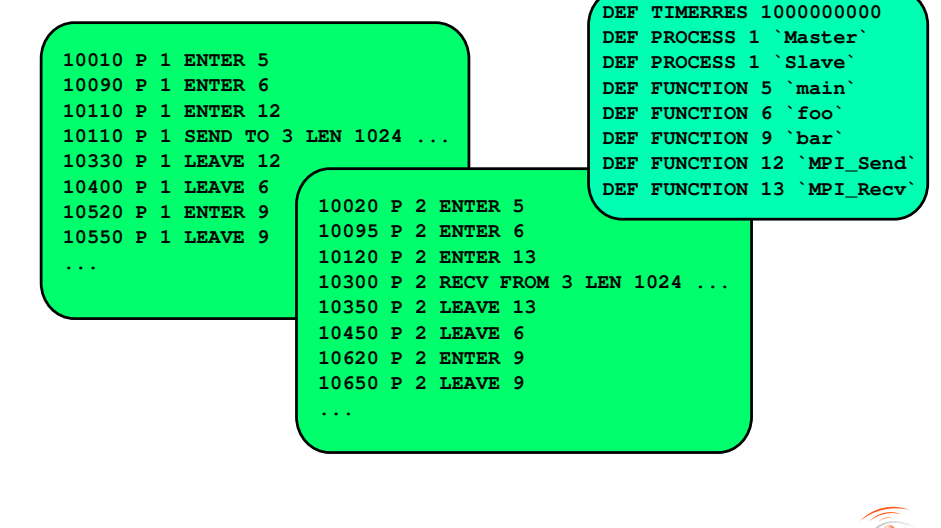

6/51

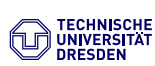

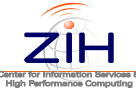

## Ereignis Typen

Anfang / Ende einer Funktion (Region etc.)

time stamp,  ${\sf Prozess}\,/\,{\sf thread}$  , function ID

Senden / Empfangen einer Nachricht (P2P, MPI)

time stamp, sender, receiver, length, tag, communicator

8/51

Kollektive Kommunikation

time stamp, Prozess, root, communicator, # bytes

Hardware Performance Counter Werte

time stamp, Prozess, counter ID, value

. . .

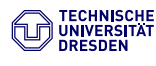

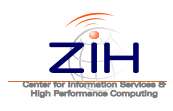

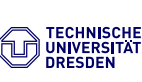

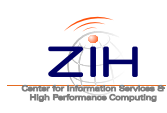

#### Instrumentierung

#### Instrumentation:

Prozess of modifying programs to detect and report events by calling instrumentation functions.

- Meist werden die *instrumentation functions* von einer Bibliothek bereit gestellt
- Diese erzeugen Nachrichten beim Eintreten bestimmter Ereignisse zur Laufzeit

9/51

• Es gibt mehrere Möglichkeiten ein Programm zu instrumentieren

#### Quelltext Instrumentierung

| Original               | Instrumentiert         |
|------------------------|------------------------|
| tint foo(woidt org){   | 1 int foo(woidt org){  |
| IIIC IOO(VOId* arg)t   |                        |
| 2                      | 2 enter(7);            |
| 3 if (cond){           | 3 if (cond){           |
| 4                      | 4 <b>leave</b> (7);    |
| 5 return 1;            | 5 return 1;            |
| 6 }                    | 6 }                    |
| 7                      | 7 leave(7);            |
| <pre>8 return 0;</pre> | <pre>8 return 0;</pre> |
| 9 }                    | 9 }                    |

Die Instrumentierung kann manuell oder automatisch erfolgen.

10/51

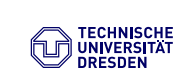

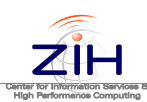

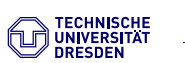

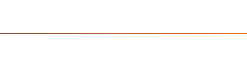

### Die MPI Profiling Schnittstelle

- Zu jeder MPI-Funktion gibt es 2 Namen:
  - MPI\_xxx und PMPI\_xxx
- Die MPI-Funktionen können zur Laufzeit selektiv ersetzt werden

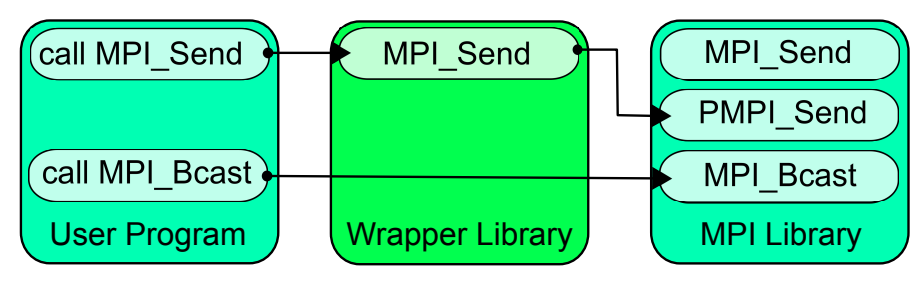

11/51

#### Manuelle und automatische Instrumentierung

#### Manuell

- Großer Aufwand
- Fehleranfällig
- Schwer zu handhaben

#### Automatisch

- Quelltext-zu-Quelltext Transformation
- Compiler
- Vorladen eine Bibliothek (siehe LD\_PRELOAD)
- Dynamisch zur Laufzeit

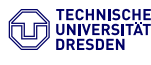

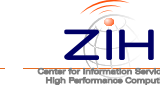

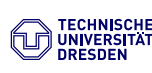

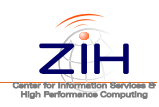

#### OTF - Open Trace Format - Kurzübersicht

# **OTF und Vampirtrace**

# Beispiele praktischer Implementierungen

13/51

#### • Open Source Trace File Format (OTF)

- Entwickelt an der Technische Universität Dresden, ZIH
- Bibliothek zum Schreiben paralleler Traces
- In C geschrieben, unter der BSD verfügbar
- http://www.tu-dresden.de/zih/otf
- Eigenschaften
  - Menschen lesbare Programmspuren
  - Schnelle Suche und Indizierung
  - Snapshots
  - On-the-fly Kompression
- Aktive Entwicklung
  - In Kooperation mit der Universität von Oregon (TAU) und dem

14/51

Lawrence Livermore National Laboratory

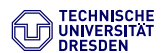

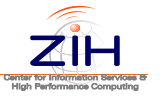

VampirTrace - Kurzübersicht

- Open Source "Programm Monitor"
  - Entwicklung der Technischen Universität Dresden, ZIH
  - Teil von OpenMPI (seit Version 1.3)
  - (Beta-)Support für Cell/B.E. und NVIDIA Cuda
  - http://www.tu-dresden.de/zih/vampirtrace
- Aufgezeichnete Ereignisse
  - Funktion Anfang/Ende
  - MPI and OpenMP Ereignisse
  - Hardware/Software performance counters (zum Beispiel PAPI)
  - Ereignisse im Betriebssystem: Prozess Erzeugung, Ressourcenverwaltung
- Eigenschaften der aufgezeichneten Werte
  - Zeitstempel
  - Ort (Prozess / Thread / MPI)
  - MPI spezifische Werte wie Nachrichtengröße etc.

# VampirTrace

- Versteckt den Vorgang des Instrumentierens in einem smart-script
- Alles Relevante wird für den Nutzer transparent gehandhabt
- Im Makefile muss lediglich der Compiler-Aufruf ersetzt werden:
  - CC=mpicc  $\implies$  CC=vtcc -vt:cc mpicc
- C++ and Fortran: vtcxx, vtf77, vtf90
- Die für Einsteiger wichtigsten Flags sind:
  - vtcc -vt:help
  - vtcc -vt:showme
  - vtcc -vt:verbose

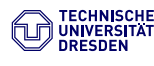

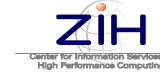

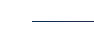

TECHNISCHE UNIVERSITÄT DRESDEN

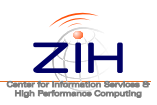

#### Übersicht der wichtigsten Eigenschaften von VampirTrace

- Unterstützung für MPI und OpenMP
- Automatisches Instrumentieren von Funktionen durch viele Compiler
- Unterstützung der Hardware Performance Counter (PAPI)
- Optional aufzeichnen der Speicherallokations-Aufrufe
- E/A Unterstützung (Funktion, Dateiname, Anzahl der Bytes)
- Manuelle Instrumentierung des Quelltextes mit Hilfe von Makros
- Nutzerdefinierte Zähler (z. Bsp. Wert der Schleifen-Zählvariable)
- Laufzeitfilter und Gruppierung der Funktionen zur besseren Übersicht
- Nachträgliches filtern per Kommandozeilenprogramm

free: www.tu-dresden.de/zih/vampirtrace

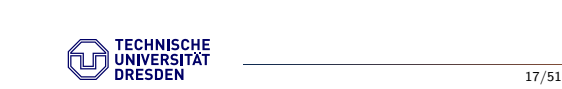

```
Center for Information Services
High Performance Computing
```

#### Automatisches Instrumentieren von Funktionen

- Nutzt Compiler-Unterstützung (Flags) um Trace-Anweisung am Anfang / Ende jeder Funktion einzufügen
- Unterstützte Compiler:
  - GNU, Intel 10, PGI, PathScale, IBM, Sun Fortran, NEC
- Instrumentation von Anwendungen (Binärdaten) durch Dyninst

|                | 0.000s | 1.000 s | 2.000   | )s 3.0  | 00 s | 4.000 \$ | S       |
|----------------|--------|---------|---------|---------|------|----------|---------|
| binvcrhs_      |        |         |         |         |      |          | 4.898 s |
| matmul_sub_    |        |         |         |         | 3.97 | 76 s     |         |
| lhsinit_       |        |         |         | 2.888 s | 1    |          |         |
| matvec_sub     |        |         | 2.063 s |         |      |          |         |
| binvrhs        | 98.08  | 31 ms   |         |         |      |          |         |
| exact_solution | 64.71  | 3 ms    |         |         | 1    | 1.1      |         |
| exch_qbc_      | 2.489  | ms      |         |         |      |          |         |
| copy y face    | 1.931  | ms      |         |         |      |          |         |
| copy x face    | 1.738  | ms      | 1       |         |      |          |         |
| adi            | 1.562  | ms      |         |         |      |          |         |
| compute_rhs_   | 1.192  | ms ˈ    | i       |         | i    | i.       |         |

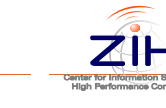

#### MPI / OpenMP tracing

 Tracen von MPI-1 and MPI-IO Ereignissen über die PMPI-Schnittstelle

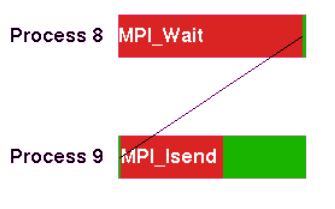

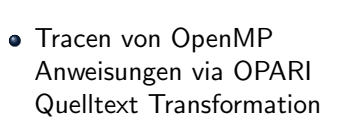

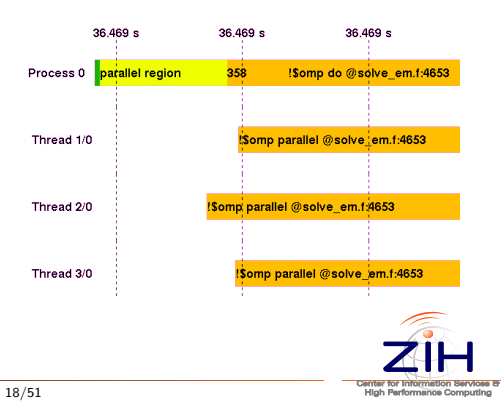

#### Hardware Performance Counter

- PAPI ist eine Schnittstelle zum Zugriff auf hardware-nahe Register / Zähler (FLOP, Cache Misses)
- Vampirtrace zeichnet die Werte aller abonnierten Zähler am Anfang / Ende jeder Funktion auf

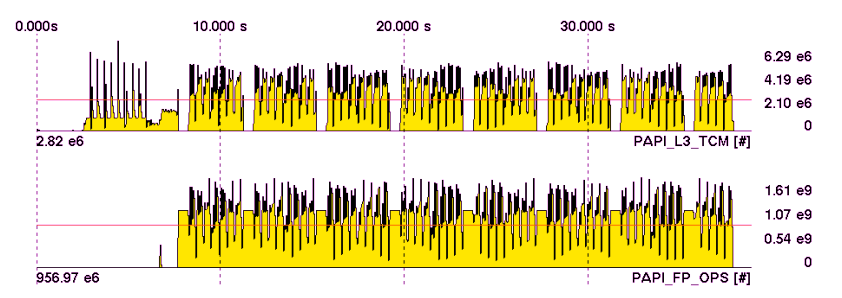

20/51

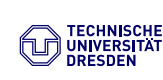

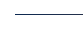

#### Speicher and E/A Tracing

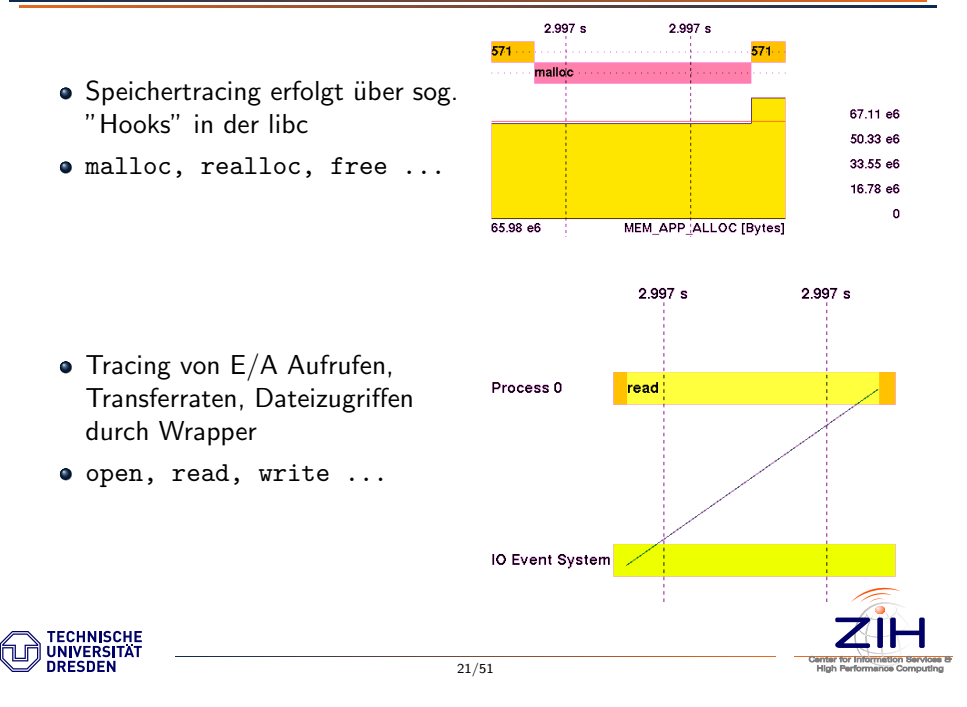

#### Funktionsgruppen

- Funktionen können zu Gruppen zusammengefasst werden
- Gruppen werden für die Visualisierung Farben zugeordnet
- $\bullet\,$  Es existieren folgende Standardgruppen: MPI, OMP, MEM, I/O, Application
- Beispieldatei für Gruppen:

CALC=\*physics\*;\*jacobi\*; UTIL=module\_utilities\_\* COMM=comm\_lib\_\*;par\_lib\_\*

#### Filtern zur Laufzeit

- Sehr kleine (kurze) und häufig genutzte Funktionen führen zu sehr großen Datensätzen
- Selektives Filtern zur Laufzeit behebt dieses Problem
- Dafür wird die Variable VT\_FILTER\_SPEC auf den Pfad zu einer Filterdatei gesetzt:

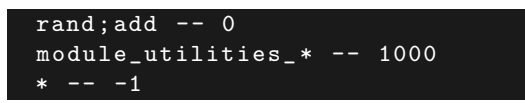

- Die Aufzeichnung für rand und add wird komplett abgeschaltet
- Alle Funktionen, welche mit module\_utilities beginnen, werden maximal 1000 mal gelogged
- Alle anderen Funktionen werden unbegrenzt aufgezeichnet (Standard)

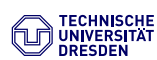

22/51

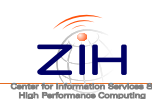

#### Liste wichtiger Umgebungsvariablen

| VT_BUFFER_SIZE | Größe des internen Puffers                           |
|----------------|------------------------------------------------------|
| VT_MAX_FLUSHES | Maximale Anzahl der Schreibvorgänge                  |
| VT_VERBOSE     | Ausgabe VampirTrace relevanter Kontrollinformationen |
| VT_METRICS     | Zu messende Counter als Doppelpunkt getrennte Liste  |
| VT_MEMTRACE    | Speicher Tracing einschalten                         |
| VT_IOTRACE     | E/A Tracing einschalten                              |
| VT_FILTER_SPEC | Pfad zur Filterdatei                                 |
| VT_GROUPS_SPEC | Pfad zur Spezifikationsdatei                         |

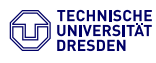

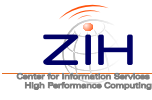

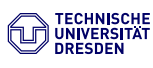

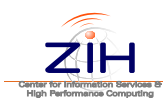

#### Verknüpfung VampirTrace, OTF, Vampir

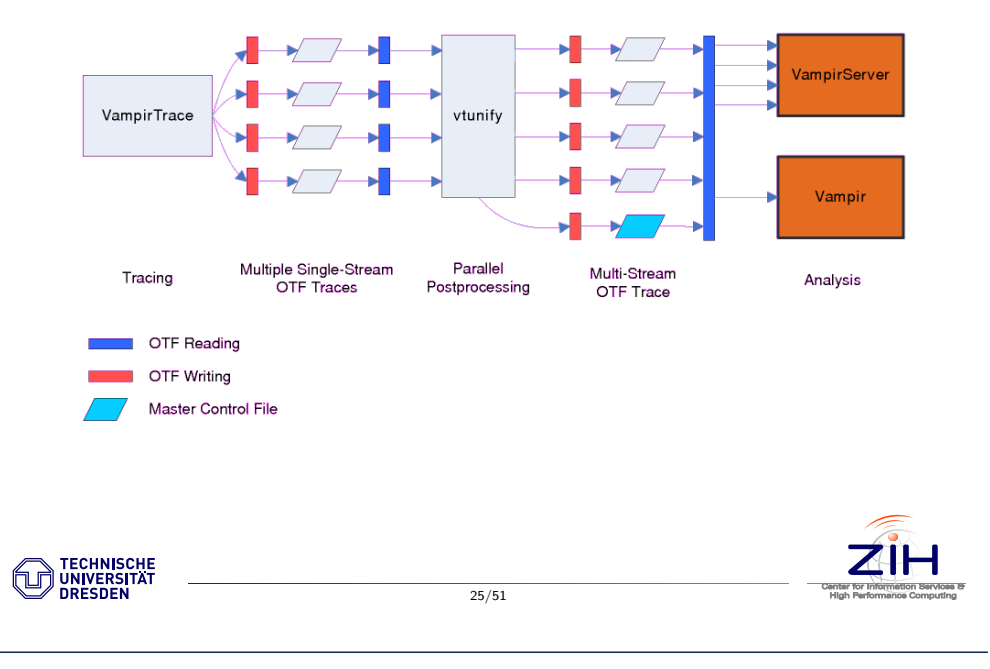

### Vampir Live Demo

# Vampir Demo

- Unter http://vampir.eu/download/index.html ist eine Demoversion verfügbar
- Die aktuelle Beta-Version für Linux (i386) befindet sich auch im Ordner xxx

27/51

## Vampir Next Generation Architektur

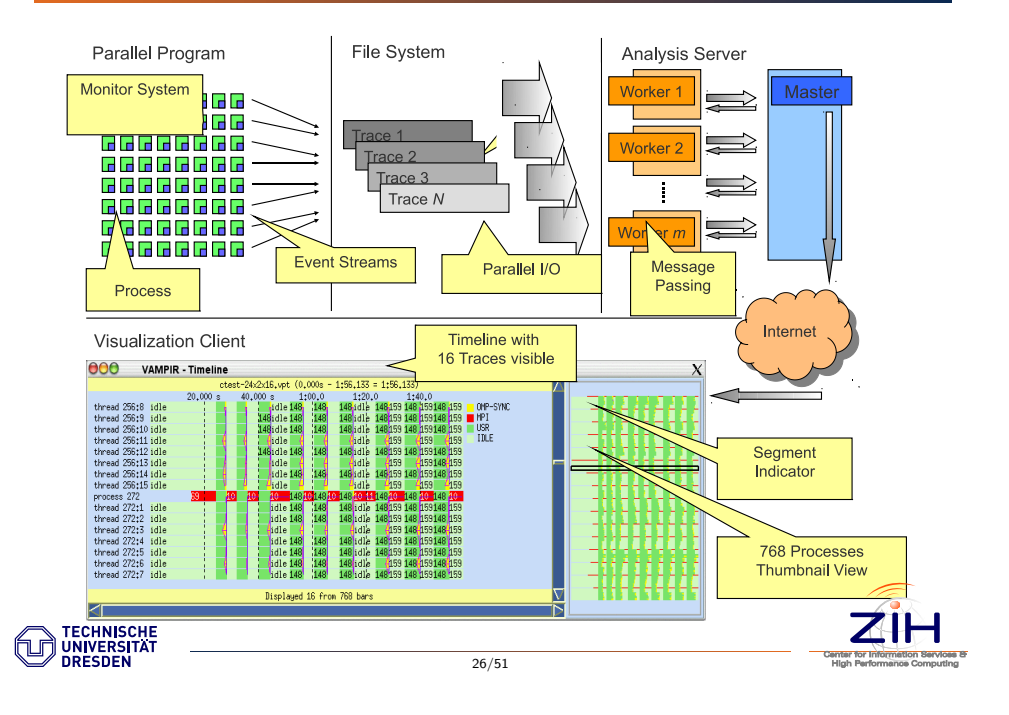

# BenchIT

"Contrary to common belief, performance evaluation is an art." (Raj Jain, 1991)

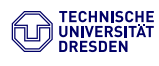

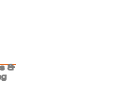

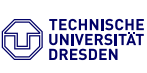

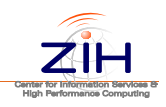

#### BenchIT

- BenchIT ist ein Open Source Projekt des ZIH
- Hauptsächlich von Studenten entwickelt
- Auf ANSI-C und POSIX-Shell Skripten basierendes Framework zur Leistungsmessung
- Verschiedene Tests in Form von Kernen zur Ermittlung der Kenndaten des Systems
- Über eine Schnittstelle können einfach weitere Kerne erstellt werden
- Eine GUI unterstützt bei der Auswertung der Ergebnisse
- Per SSH können entfernte Systeme komfortabel vermessen werden

- Aktuelle Version:
- http://www.benchit.org/downloads/files/benchit-release.tar.gz
- Herunterladen und Entpacken und in das Verzeichnis wechseln
- Starten der BenchlT GUI via ./GUI.sh

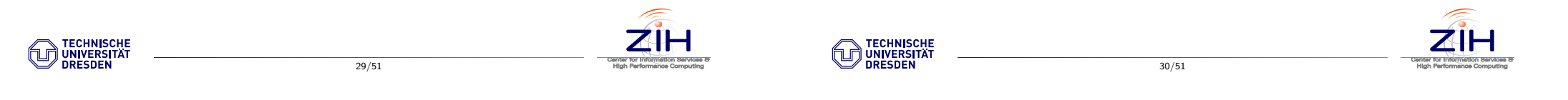

#### Einstellungen

Zuerst müssen einige initiale Angaben zum System gemacht werden (Architektur Kürzel, Prozessor Geschwindigkeit) Der "mouse-over" Info Dialog enthält eine genauere Beschreibung

| Constraints     Constraints     Constrain | re Secup Measure Evaluat                                                                                                    | e Helb                                                                                                    |                                                                                                    |   |
|----------------------------------------------------------------------------------------------------|----------------------------------------------------------------------------------------------------|----------------------------------------------------------------------------------------------------|----------------------------------------------------------------------------------------------------|---|
| Barnetis         Results         Statistic         Description           ***         All Annotis         Income strings         •           ***         All Annotis         Income strings         •           ***         All Annotis         Income strings         •           ***         All Annotis         Income strings         •           ***         All Annotis         Income strings         •           ***         All Annotis         Income strings         •           ***         All Annotis         Income strings         •           ***         Annotis         Income strings         •           ***         Annotis         Income strings         •           ***         Annotis         Income strings         •           Income strings         Income strings         Income strings         •           Income strings         Income strings         Income strings         Income strings           Income strings         Income strings         Income strings         Income strings           Income strings         Income strings         Income strings         Income strings           Income strings         Income strings         Income strings         Income strings                                                                                                    | run only                                                                                                    | © 12                                                                                                    |                                                                                                    | ۲ |
| A                                                                                                    | Kernels 🛛 🖬 Results                                                                                                    | host info 👻                                                                                                    | Detail level high                                                                                                    | - |
|                                                                                                    | <ul> <li>All knowledge</li> <li>All knowledge</li> <li>All kno</li></ul> | Electric Activation     Electric Activation     E | In/41           IC           IC |   |

Abbildung: LOCALDEF-Editor

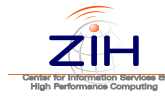

#### Einstellung

Einige der Werte werden vom System automatisch ermittelt - diese können so verbleiben.

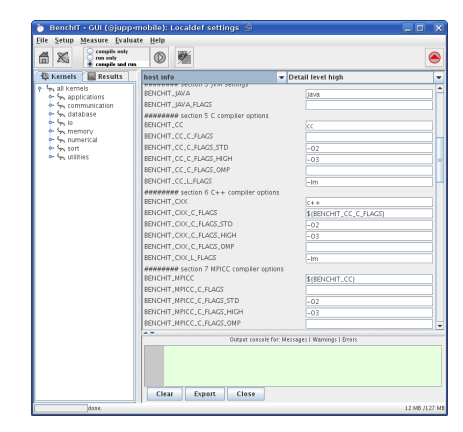

Abbildung: Automatisch gesetzte Werte für die Compiler-Einstellungen

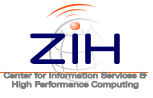

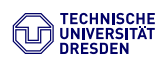

#### Kernel Verzeichnisbaum

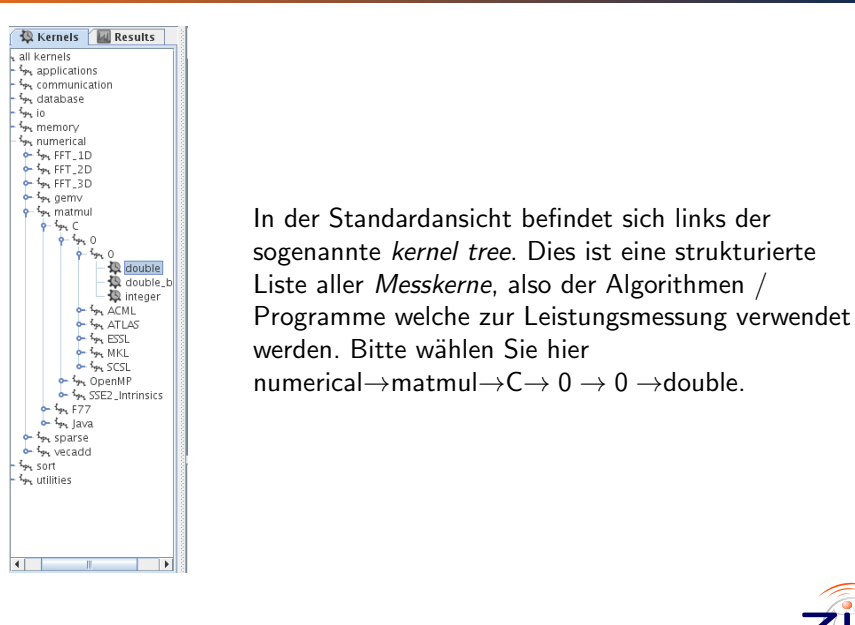

33/51

Sobald Sie den *matmul* Kern im *Kernel Tree* auswählen, verändert sich das Hauptfenster zu einem Editor. Die verschiedenen Dateien eines Kerns stehen dort über Tabs zur Verfügung. Im Standardfall wird die Datei *PARAMETERS* 

geöffnet welche die Parameter des Kerns für den Messlauf bestimmt.

compile only run only compile and run

6 🔊

Kernels Results

#### Struktur des Kernel Tree

Die Struktur des *Kernel Tree* entspricht der Struktur des *kernel* Verzeichnisses in der *BenchIT* Distribution. Im *\_reference\_* Ordner befinden sich alle Kerne welche nur einen C-Compiler voraussetzen und sich daher für einen ersten Überblick ohne großen Konfigurationsaufwand eignen. Die Hierarchie der Ordner folgt folgendem Prinzip:

| numerical / | / <u>matmul</u> / | ′ <u> </u> | / _0 /           | / _0 /       | / double  |
|-------------|-------------------|------------|------------------|--------------|-----------|
| category    | algorithm         | language   | parallel library | misc library | data type |

Demnach haben sie soeben eine nicht-parallele, von keiner Bibliothek abhängige C-Version des Matrix Multiplikations Algorithmus ausgewählt.

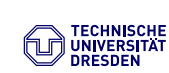

34/51

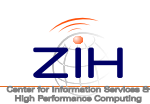

# Die erste Messung: Parameters

Mit den Standardeinstellungen des Matrix Multiplikation Kerns iteriert der Algorithmus über die Matrixgröße von 1 bis 1200. Zu Testzwecken sollten die Werte wie folgt abgeändert werden:

- 15 BENCHIT\_KERNEL\_PROBLEMSIZE\_MIN=1
- 16 BENCHIT\_KERNEL\_PROBLEMSIZE\_MAX=400 17 BENCHIT\_KERNEL\_PROBLEMSIZE\_INCREMENT=7

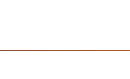

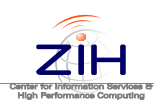

#### ۲۲ مېر مېر مېر مېر مېر

Die erste Messung: Parameters

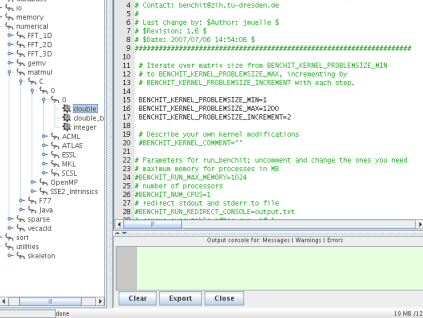

COMPILESH matmulh matmul\_c\_core.

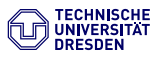

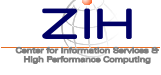

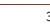

#### Die erste Messung: Start!

Damit sollten alle Vorbereitungen für die erste Messung abgeschlossen sein. Über den *Compile and Run* Button in der Tool-Bar kann nun die Messung gestartet werden.

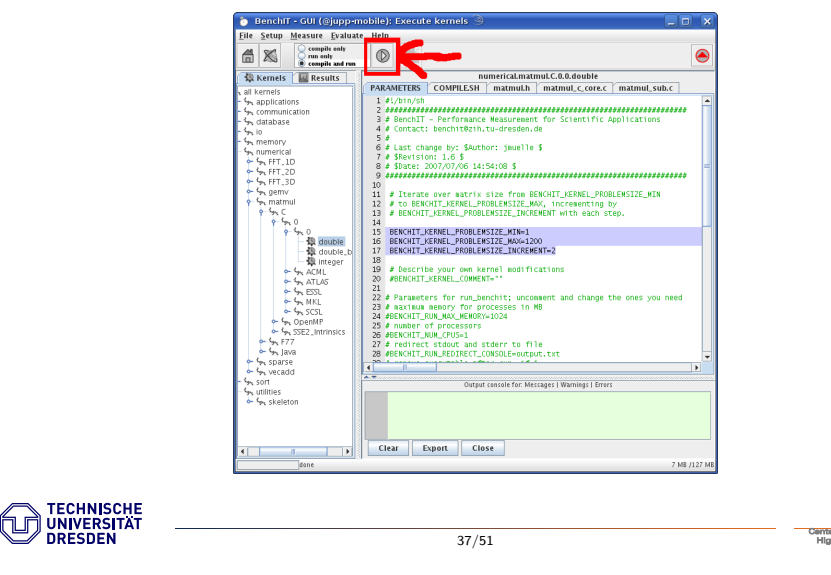

## Die erste Messung: Visualisierung der Ergebnisse

- Sobald die Messung abgeschlossen ist, kann das Ergebnis über den '*Results*'-Tab in der rechten oberen Ecke über dem *Kernel Tree* visualisiert werden
- Die Strukur des *Result Tree* entspricht der des *Kernel Tree* (es werden nur Kerne mit Ergebnissen angezeigt)
- Dort sollte sich jetzt ein Knoten 'numerical' befinden (und sog. *Mixer* dazu später mehr)
- Folgen Sie dem Result Tree bis zur Ergebnis-Datei (Result File)
- Mit einem Klick auf diese Datei wird der zugehörige Graph gezeichnet (*Result Plot*)

## Die erste Messung: Überwachen des Messlaufs

Im unteren Abschnitt der GUI kann der Ablauf der Messung verfolgt werden.

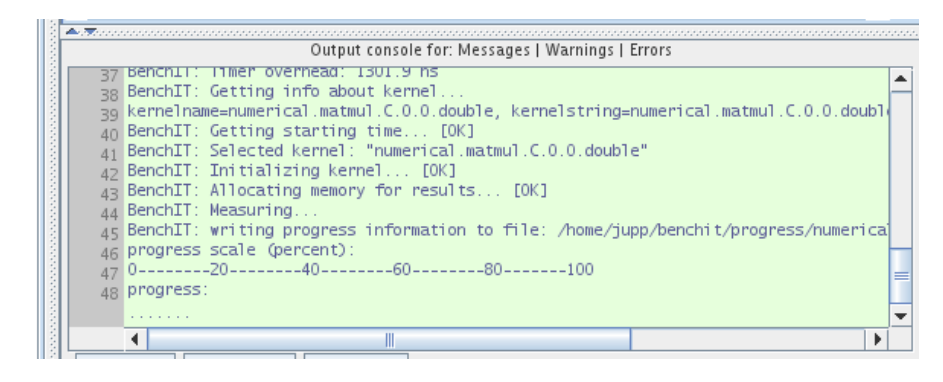

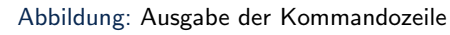

38/51

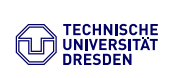

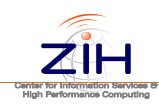

#### Die erste Messung: Beispiel-Plot 1

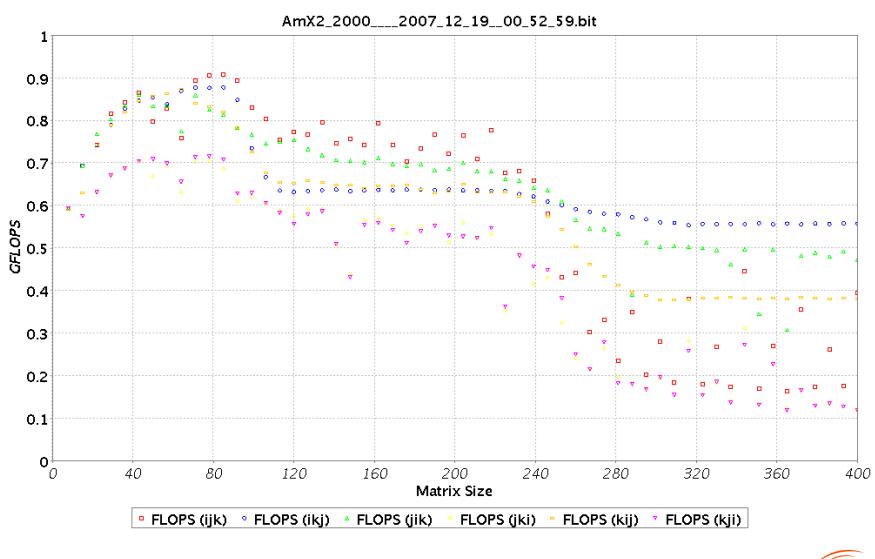

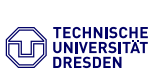

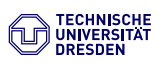

#### Die erste Messung: Beispiel-Plot 2

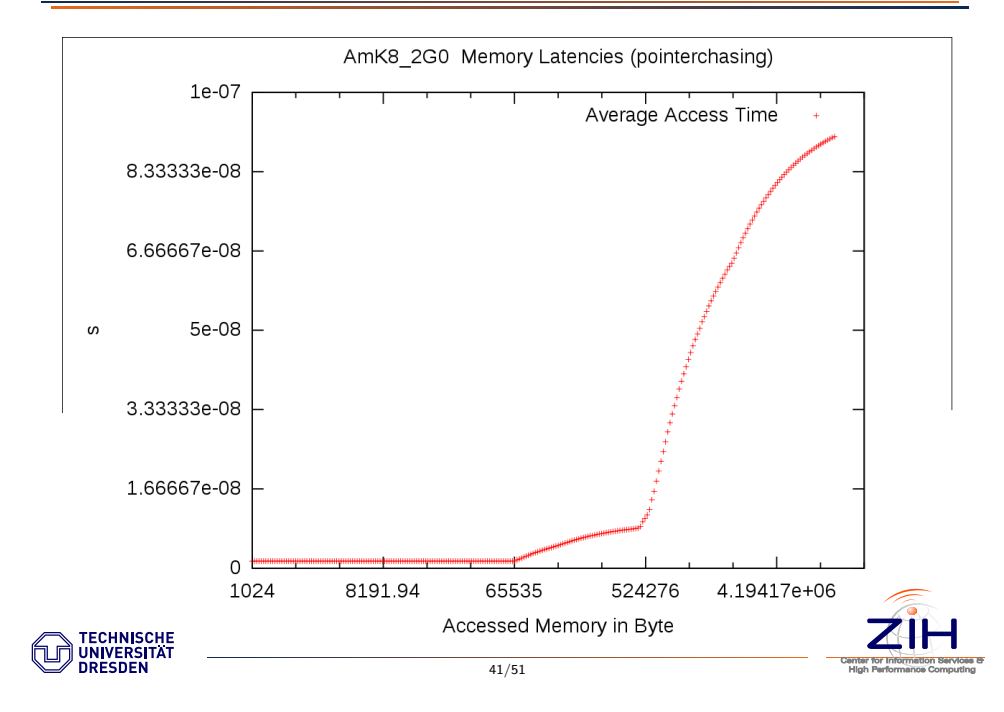

#### Enfernte Messungen

Nun wird der selbe Kern (mit anderen Paramtern) auf dem Cluster "deimos" ausgeführt.

- Legen sie mit Hilfe der GUI einen Ordner auf deimos an (Setup→Create a remote folder ).
- IP: deimos.hrsk.tu-dresden.de, Nutzer: username, Ordner: benchit.
- Es sind folgende Paramter zu verwenden (e.g. min=1, max=1400, increment=1).
- Laden Sie die LOCALDEFS für deimos (Setup→Localdefs, File→Load→deimos ).
- Passen Sie die Anzahl der CPU's und das Debug-Level an (BENCHIT\_NUM\_CPUS=1, BENCHIT\_DEBUGLEVEL=0).
- Nun kann der Kern auf deimos ausgeführt werden (Measure $\rightarrow$ Execute in remote folder ).

# 

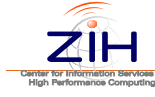

#### Die erste Messung: Auswertung

Als Übung und zur Veranschaulichung sollen folgende 2 Fragen dienen:

- Welche Permutation der Matrix Multiplikation ist optimal für Ihren Rechner (Plot 1)?
- Schätzen Sie die Größe des L1/L2-Cache (Plot 2)?

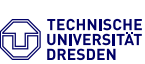

42/51

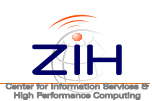

#### Ergebnisse vergleichen und hochladen

- Legen Sie auf der BenchlT-Website einen Account an (Button: Get an Account).
- Mit der Aktivierungsmail kann nun der Account frei geschaltet werden.

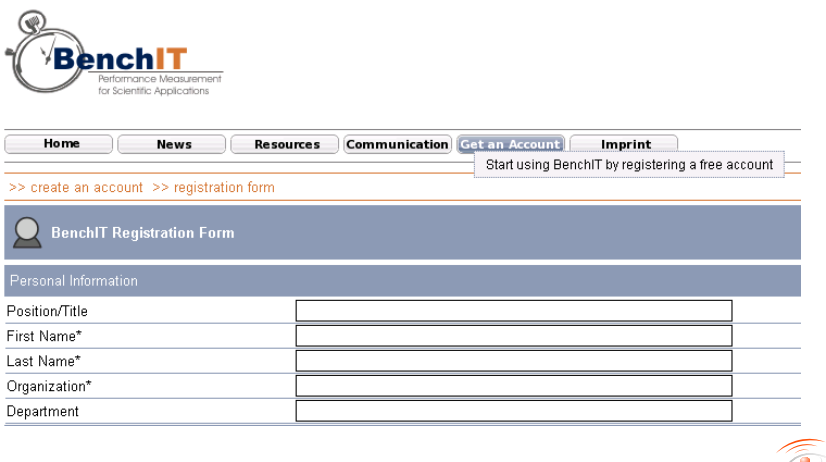

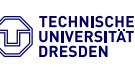

#### Ergebnisse vergleichen und hochladen

- Um Ergebnisse auf die Seite laden zu können müssen die LOCALDEFS stimmen und zu einem gewissen Grad ausgefüllt sein. Falls dies bei Ihren Ergebnissen nicht der Fall ist können sie trotzdem die Ergebnisse auf der Seite für den Vergleich verwenden.
- Benutzen Sie auf der Webseite die Menüeinträge 'Analysis/Plot' und 'QuickAnalysis Wizzard'.
- Wählen Sie den Kern (numerical.matmul.C.0.0.double) und den Compiler (gcc).
- Nun sollte eine Ihrem Rechner ensprechende Maschine gewählt werden danach klicken Sie auf 'plot file(s)'.

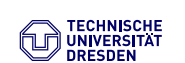

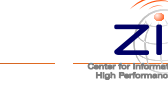

#### Mixer und Online-Mixer

• Sie können per "drag&drop" verschiedene Messungen in einen Mixer ziehen

45/51

- Falls ein Plot mehrere Funktionen enthält können Sie wählen welche in den Mixer übernommen werden
- Im Mixer können so verschiedene Messläufe gleichzeitig & gemeinsam dargestellt werden
- Außerdem können einfache arithmetische Operationen auf die Messreihen angewendet werden
- Zusätzlich gibt es einen Online-Mixer, dieser erlaubt mit einem gültigen Login den Zugriff auf die Datenbank mit den Messreihen der Webseite
  - Der Button links oben unter der Menüleiste startet den Loginvorgang
  - Nach dem Login wird der OnlineMixer unter den anderen Mixern

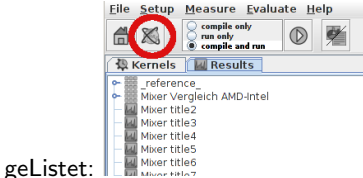

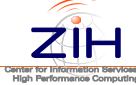

#### Ergebnisse vergleichen und hochladen

| > analysis/plot >> QuickAnalysis Wi                                      | 222ard                                                                                                    |   |               |              |
|--------------------------------------------------------------------------|----------------------------------------------------------------------------------------------------|---|---------------|--------------|
| Select the attributes you'd lik                                          |                                                                                                    |   |               |              |
| ✓ enable auto-magic filtering                                            | ✓ plot with default options                                                                                                    |   |               |              |
| ardware attributes                                                       |                                                                                                    |   |               |              |
| <sup>p</sup> rocessor Name                                               | AMD Athlon 64X2<br>AMO Opteron<br>Intel Core2-Duo T5500<br>Intel Itenium 2                                                                                                    |   | unselect List |              |
| lostname                                                                 | deimos101.default.domain<br>hostphoboshnsk.hudresden.de<br>locahost<br>smaster                                                                                                    |   | unselect List |              |
| Processor Clock Rate                                                     | 1 397 GHz<br>1 667 GHz<br>2 2 GHz<br>2 4 GHz                                                                                                    | - | unselect List |              |
| oftware attributes                                                       |                                                                                                    |   |               |              |
|                                                                          | numerical.matmul.C.0.0.double                                                                                                    | * |               |              |
| <ernel< td=""><td></td><td></td><td>unselect List</td><td></td></ernel<> |                                                                                                    |   | unselect List |              |
| Compiler                                                                 | gee                                                                                                    | * | unselect List |              |
| Resultfiles                                                              |                                                                                                    |   |               |              |
| Resultfile                                                               | 164_1G4_NEW_GNU_real_03_2005_09_03_01_11.bit<br>AmOp_2200M_GNU_2006_05_01_11_40.bit<br>InP3_800M_0_22005_12_11_22_27.bit<br>AmOp_2C66_gocd1_dragument+roolise_2006_12_01_06_21_35.bit |   | unselect List |              |
|                                                                          | unselect All                                                                                                    |   | filter lists  | plot file(s) |
|                                                                          |                                                                                                    |   |               |              |

#### Mixer

 $\Theta$ 

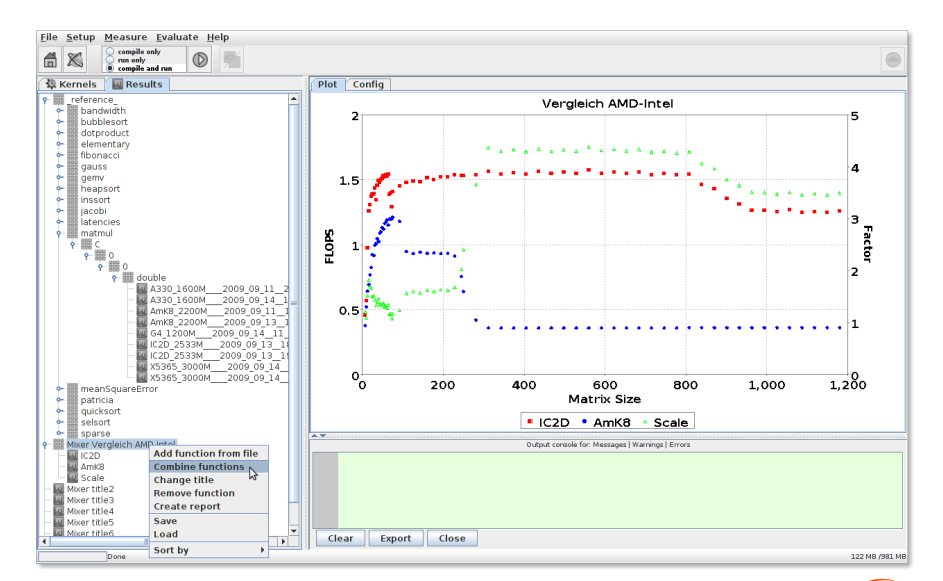

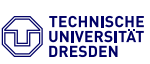

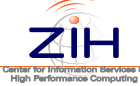

#### Eigene Kerne schreiben

## High Performance Computing Linpack Benchmark (HPL)

- Zu diesem Zweck gibt es sogenannte "skeletons" für alle unterstützten Sprachen
- Eine schrittweise Anleitung findet sich unter folgendem Link: http://www.benchit.org/wiki/index.php/How\_to\_write\_a\_Kernel

- Gleichungslöser für dichtbesetzte Matrizen
- Mit Zufallswerten gefüllt
- Doppelte Genauigkeit (64bit)
- Verteiltes Speichermodell
- Benötigt MPI (1.1)
- Benötigt Basic Linear Algebra Subprograms (BLAS)
- Oder Vector Signal Image Prozessing Library (VSIPL)

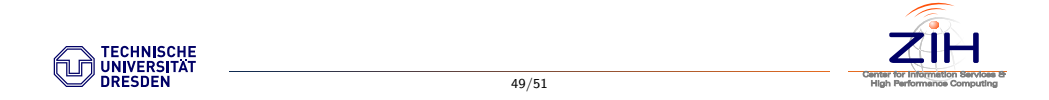

## High Performance Computing Linpack Benchmark (HPL)

- Link: http://www.netlib.org/benchmark/hpl/hpl-2.0.tar.gz
- README und INSTALL lesen
- Initialen Lauf ausführen
- TUNING lesen
- Versuchen Sie den Initialen Lauf durch Anwendung der Tuning-Tipps zu verbessern
- Für die BLAS gibt es verschiedene Implementationen:
  - Referenzimplementation von netlib: http://www.netlib.org/blas/
  - Autotuning mit ATLAS: http://math-atlas.sourceforge.net/
  - Intel optimierte MKL: http://software.intel.com/en-us/intel-mkl/

51/51

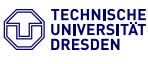

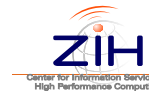

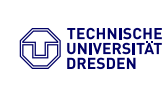

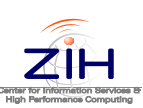